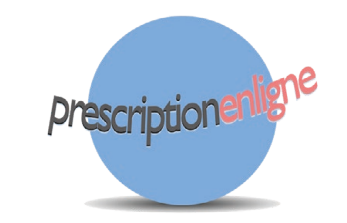

## Principe de Prescriptionenligne

Lors des stimulations dans le cadre de stimulations simples, inséminations ou fécondation in vitro, les consignes de votre traitement vous seront communiquées.

Vous recevrez un mail lorsque la prescription (suite du traitement) sera consultable. Votre médecin sera alerté dès que vous aurez consulté la prescription.

Vous pourrez vous connecter, munis de votre identifiant et mot de passe communiqué par votre médecin :

Sur un navigateur web

Sur smartphone ou tablette

# Les prescriptions

Consultez la prescription du jour Médicaments, résultats, rendez-vous et messages

sont présentés en premier. Consultez les prescriptions prévisionnelles

Un calendrier affiche les prescriptions futures et passées.

#### Visualisez les médicaments

Sont présentés le mode d'administration, la dose, le rythme et l'horaire de prise.

Visualisez les rendez-vous

La présence d'un rendez-vous est symbolisée par un "Oui" avec son heure.

#### Visualisez les messages

Survolez le **()** pour voir le contenu du message transmis.

# Portail web

### Accès

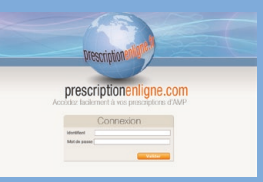

Depuis tout navigateur web avec votre identifiant et votre mot de passe, connectez vous à : www.prescriptionenligne.com

### Prise en main

Sur la page est présentée d'abord la prescription du jour puis ensuite le calendrier des prescriptions. Découvrez la suite de votre traitement (posologies, horaires), ainsi que vos rendez-vous : les échographies et dosages à réaliser, la ponction ovocytaire ou le transfert embryonnaire.

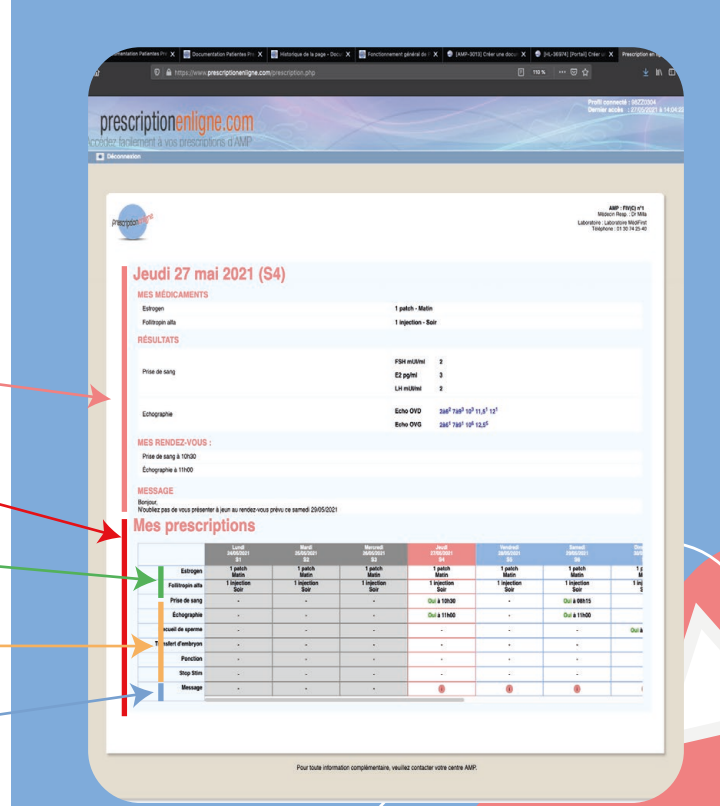

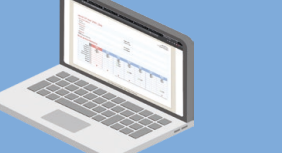

# Application smartphone

### Accès

Recherchez "prescriptionenligne" sur le Google Play Store, l'Appstore ou flashez ces QR codes :

## Prise en main

Autorisez les notifications des prescriptions Définissez un mot de passe pour sécuriser l'accès à l'application Activez le mode en ligne avec votre identifiant et votre mot de passe

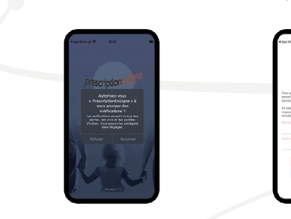

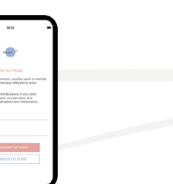

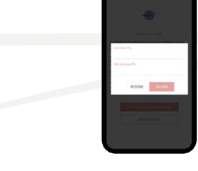

| al 🗢                                                                     | 11:52<br>Connecté 🦋                               | <b>7</b> (¢    |      |                                                            | La<br>sui              |
|--------------------------------------------------------------------------|---------------------------------------------------|----------------|------|------------------------------------------------------------|------------------------|
| 24/05/2021 - 3                                                           | <b>111</b><br>30/05/2021                          |                | MOIS |                                                            | Na<br>futi             |
| с м<br>24 25                                                             | M J                                               | v s<br>28 2    | 9 30 |                                                            | Les<br>der             |
| ● 08:00 E                                                                | vlessage<br>istrogen                              |                |      |                                                            | Les<br>der             |
| ₩ 18:00 F                                                                | Follitropin alfa                                  |                |      |                                                            | Les<br>der             |
|                                                                          |                                                   |                |      | Ô                                                          | Acc                    |
|                                                                          |                                                   |                | Ð    |                                                            | Lise<br>tou            |
| <b>V</b><br>Martin M. Almand and<br>States of A.<br>States and A. States | B                                                 |                |      |                                                            |                        |
| Cliquez s<br>encadrés<br>our ouvrir                                      | ur tous le<br>de pastil<br><sup>,</sup> le détail | es<br>le<br>de |      | L'onglet message<br>les messages tran<br>et permet d'y sto | liste<br>smis,<br>cker |

a prescription

| La prescription du j  | ours'a | ffiche |
|-----------------------|--------|--------|
| sur l'onglet calendri | er     |        |

- Naviguez vers les prescriptions
  futures et passées
- Les pastilles vertes correspondent aux médicaments
- Les pastilles oranges correspondent aux rendez-vous
- Les pastilles bleues correspondent aux messages
- Accédez aux réglages (heures de notifications, rappel journalier)
  - tout savoir

L'onglet prescription , récapitule l'ensemble des consignes disponibles

des contacts

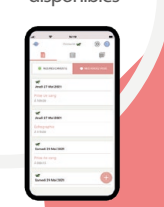

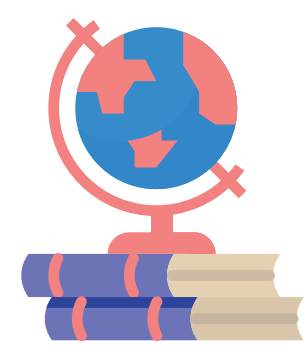

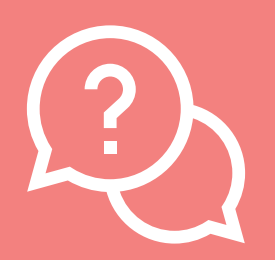

Pour toute assistance à l'utilisation, veuillez contacter votre centre ou votre médecin responsable. A propos de Prescriptionenligne®

Créé en 2010, Prescriptionenligne.com est le premier site internet mettant à disposition des patientes, jour après jour, le suivi de leurs prescriptions médicales.

> Guide de prise en main de Prescriptionenligne<sup>®</sup> à destination des patientes

prescription